## NÁVOD PRO PŘIPOJENÍ SE K VIRTUÁLNÍ KONFERENCI TRENDY VE VZDĚLÁVÁNÍ 2021

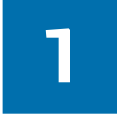

2

Klikněte na následující odkaz nebo jej zkopírujte do Vámi požívaného internetového prohlížeče:

https://bbb.upol.cz/b/dra-woa-tkw-8zs

Zadejte přístupový kód:

809869

Klikněte na tlačítko "Vstoupit".

| Univerzita Palackého<br>v Olomouci        |        | Přihlásit |
|-------------------------------------------|--------|-----------|
| Byl jste pozván na konferenci v místnosti |        |           |
| TVV 2021                                  |        |           |
| d dragto00 (Vlastník)                     | 809869 | Vstoupit  |
|                                           |        |           |

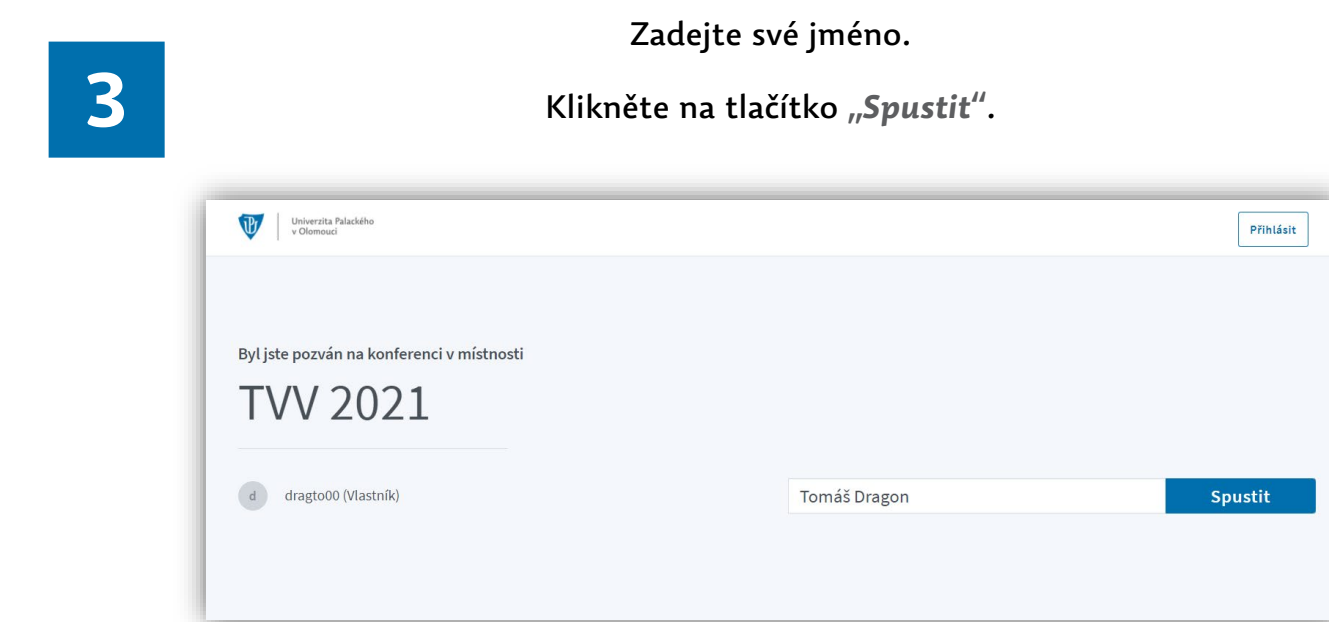

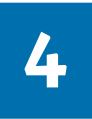

## Pokud jste prezentující nebo se plánujete zapojit do diskuse, zvolte možnost "*Mikrofon"*.

V opačném případě zvolte možnost "Pouze poslouchat".

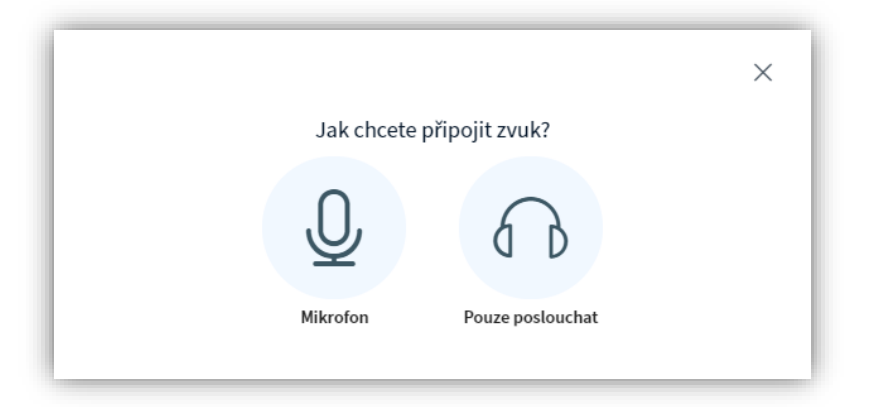

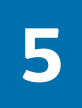

Ve svém internetovém prohlížeči povolte používání mikrofonu kliknutím na tlačítko "**Povolit**".

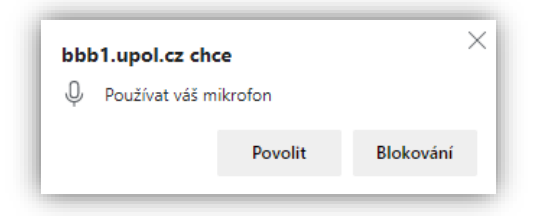

## Následně proběhne test ozvěny.

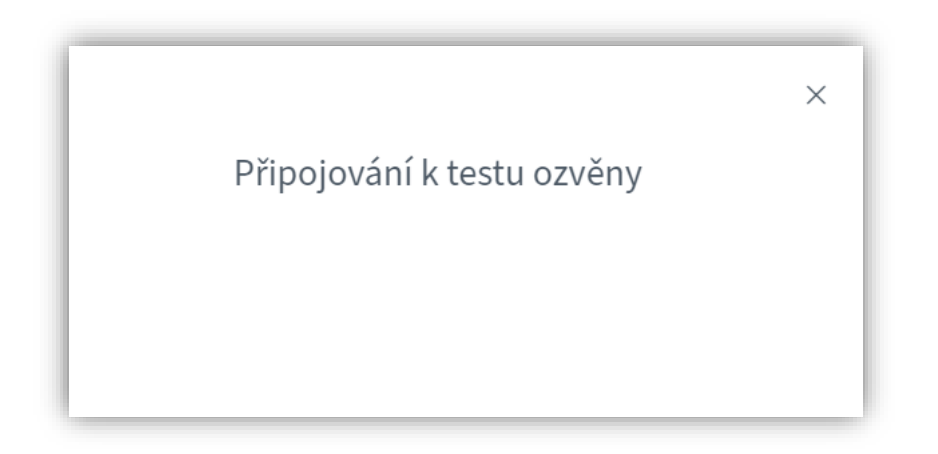

6

Řekněte pár slov do Vašeho mikrofonu a pokud slyšíte svůj hlas, je vše v pořádku a můžete kliknout na tlačítko "**Ano**".

V opačném případě klikněte na tlačítko "**Ne"** a kontaktujte naši technickou podporu pro vyřešení Vašeho problému.

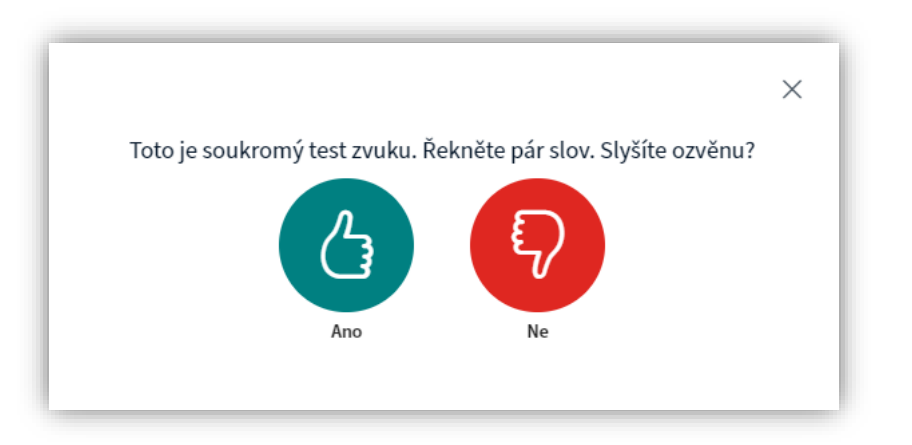

Váš mikrofon je po připojení ke konferenci automaticky ztlumen.

Jeho aktivaci provedete klinutím na "**tlačítko přeškrtnutého mikrofonu"** v zápatí webové stránky.

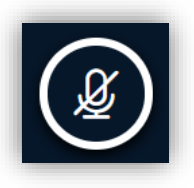

8

Vaše webkamera je po připojení ke konferenci automaticky vypnuta.

Její aktivaci provedete klinutím na "<mark>tlačítko přeškrtnuté kamery"</mark> v zápatí webové stránky.

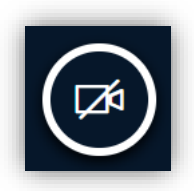

Po zobrazení okna s náhledem obrazu snímaného Vaší webkamerou zvolte rozlišení obrazu<sup>1</sup>, které chcete sdílet a klikněte na tlačítko "*Zahájit sdílení"*.

<sup>&</sup>lt;sup>1</sup> Pokud víte, že je Vaše internetové připojení nestabilní či má nízkou rychlost, tak doporučujeme buďto webovou kameru neaktivovat vůbec, nebo pro sdílení zvolit nejnižší možné rozlišení obrazu.

9

Pokud jste prezentující účastník, bude Vám v čase Vaší prezentace moderátorem udělena role prezentujícího.

V tento moment se Vám v zápatí webové stránky nově zobrazí "tlačítko přeškrtnutého monitoru".

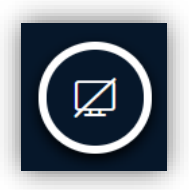

Aktivací tohoto tlačítka začnete sdílet obrazovku Vašeho počítače a můžete tak zobrazit dalším účastníkům konference Vaši prezentaci.

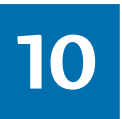

V případě jakýchkoliv technických problému kontaktujte naši technickou podporu.

Mgr. Tomáš Dragon tomas.dragon@upol.cz +420 605 417 892

Užijte si konferenci a těšíme se na Vás! 🌝

## Organizační výbor konference Trendy ve vzdělávání 2021

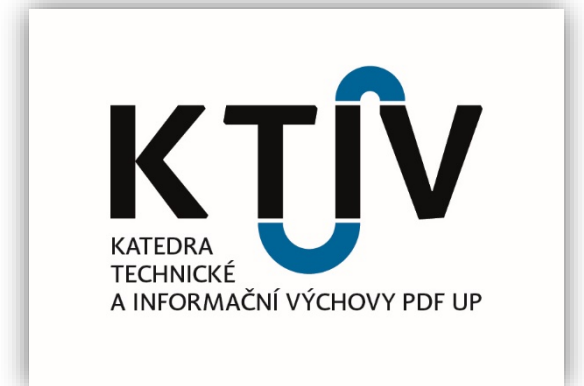